# 사용 설명서 요약 Micropilot FMR53, FMR54 HART

Free Space 레이다

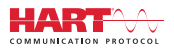

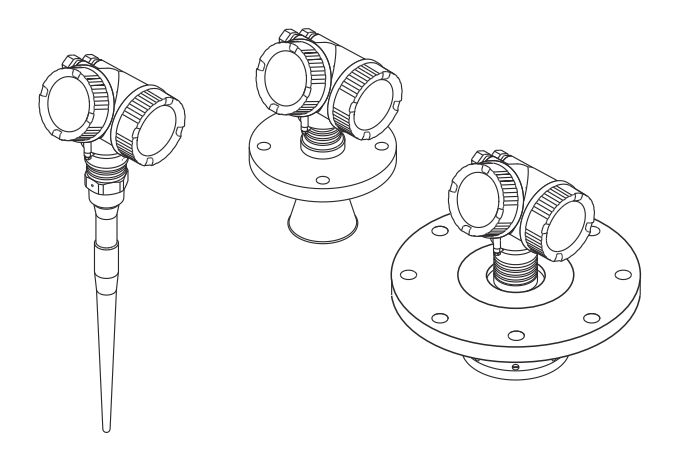

이 설명서는 사용 설명서(요약본)이며, 기기별 사용 설명서를 대체하지 않습니다.

기기에 대한 자세한 정보는 사용 설명서와 기타 문서를 참조 하십시오.

모든 기기 버전에 대해 제공:

- 인터넷: www.endress.com/deviceviewer
- 스마트폰/태블릿: Endress+Hauser Operations App

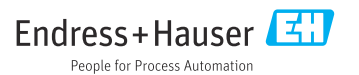

# 1 관련 문서

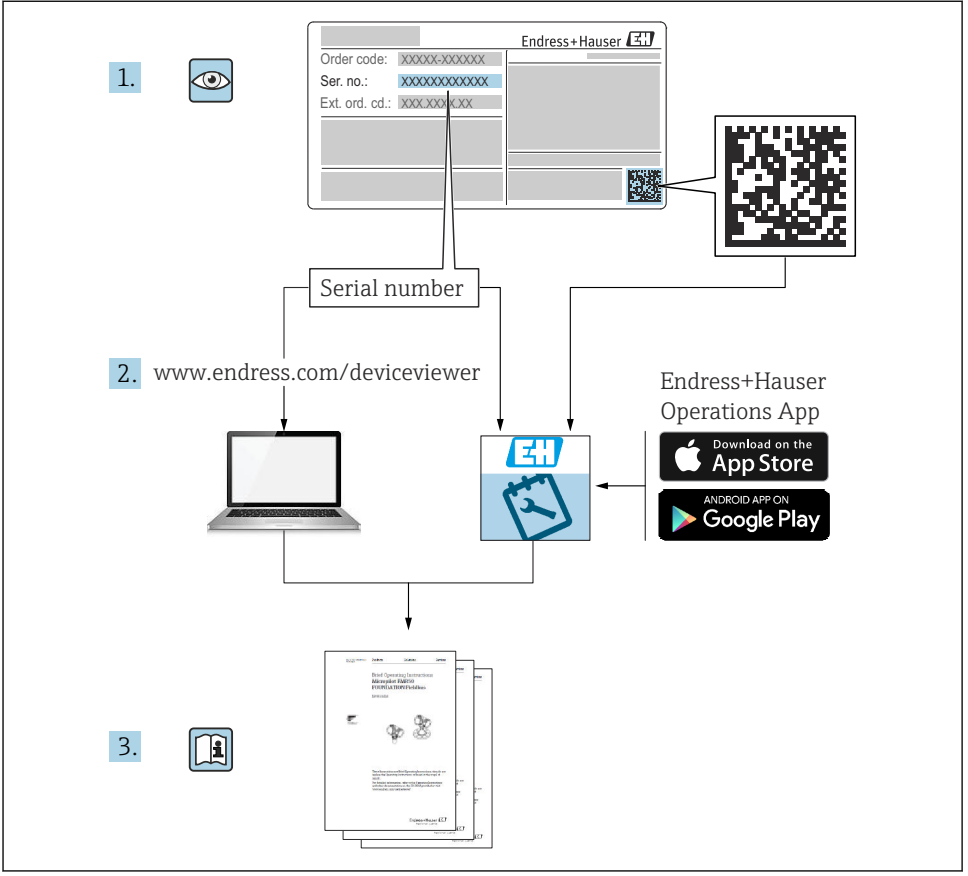

A0023555

# 2 문서 정보

# 2.1 사용 기호

### 2.1.1 안전 기호

### 🛕 위험

위험 상황을 알리는 기호입니다. 이 상황을 방지하지 못하면 심각한 인명 피해가 발생할 수 있습니다.

#### 🛕 경고

위험 상황을 알리는 기호입니다. 이 상황을 방지하지 못하면 심각한 인명 피해가 발생할 수 있습니다.

#### 🛕 주의

위험 상황을 알리는 기호입니다. 이 상황을 방지하지 못하면 경미한 부상이나 중상을 당할 수 있습니다.

주의

신체적 상해가 발생하지 않는 과정 및 기타 요인에 대해 알려주는 기호입니다.

#### 2.1.2 전기 기호

⊕

#### 보호 접지(PE)

다른 연결을 설정하기 전에 접지에 연결해야 하는 접지 단자 접지 단자는 계기 내부와 외부에 있습니다. • 내부 접지 단자: 보호 접지가 주전원에 연결됩니다. • 외부 접지 단자: 계기가 플랜트 접지 시스템에 연결됩니다.

# 2.1.3 공구 기호

#### 공구 기호

00

```
일자형 스크류드라이버
```

육각 렌치

#### Ŕ

단구 렌치

#### 2.1.4 특정 정보 및 그래픽 관련 기호

🖌 허용

허용된 절차, 프로세스 또는 작업입니다.

#### 🔀 금지

금지된 절차, 프로세스 또는 작업입니다.

### 🚹 팁

추가 정보를 알려줍니다.

#### 

설명서 참조

#### 

그래픽 참조

#### ►

따라야 할 주의 사항 또는 개별 단계

#### 1., 2., 3.

일련의 단계

L► 한 단계의 결과 @ 육안 검사 1, 2, 3, ... 항목 번호 A, B, C, ...

보기

# 3 기본 안전 지침

# 3.1 작업자 요건

작업자는 다음 작업 수행 요건을 충족해야 합니다.

- ▶ 일정 교육을 받은 전문가가 기능 및 작업에 대한 자격을 보유해야 합니다.
- ▶ 플랜트 소유자/오퍼레이터의 승인을 받은 작업자여야 합니다.
- ▶ 관련 규정을 숙지해야 합니다.
- ▶ 작업을 시작하기 전에 작업 내용에 따라 사용 설명서 및 보조 문서와 인증서에 나오는 지 침을 읽고 숙지한 작업자여야 합니다.
- ▶ 지침을 따르고 일반 정책을 준수해야 합니다.

# 3.2 용도

#### 용도 및 유체

이 사용 설명서에서 설명하는 계기는 액체, 페이스트 및 슬러지의 레벨을 비접촉식으로 연속 측정하는 용도로 사용해야 합니다. 계기의 작동 주파수가 약 6 GHz, 최대 방사 펄스 전력이 12.03 mW 그리고 평균 전력 출력이 0.024 mW이기 때문에 작동 시 인간 또는 동물에게 완전 히 무해합니다.

이 계기는 "기술 정보"에 명시된 제한 값과 사용 설명서 및 추가 문서에 명시된 조건을 준수할 경우에 다음 측정용으로만 사용할 수 있습니다.

- ▶ 측정 프로세스 변수: 레벨, 거리, 신호 강도
- ▶ 계산 프로세스 변수: 임의 모양 탱크의 부피 또는 질량; 측정 둑 또는 수로를 통과하는 유 량(선형화 기능을 사용해 레벨을 기준으로 계산)

계기가 작동 시간 동안 올바른 상태를 유지하게 하려면 다음과 같이 하십시오.

- ▶ 프로세스에서 사용되는 재료가 충분한 저항력이 있는 유체에서만 측정 계기를 사용하십 시오.
- ▶ "기술 정보"의 제한 값을 준수하십시오.

#### 잘못된 사용

본 계기를 잘못 사용하거나 원래와 다른 용도로 사용하여 발생한 손상에 대해서는 제조업체 가 책임지지 않습니다.

경계 사례의 경우 분류:

▶ 특수한 유체와 세정액의 경우 Endress+Hauser는 유체에 닿는 재질의 내부식성을 확인하 는 데 도움을 줄 수 있지만, 어떠한 보증이나 책임도 부담하지 않습니다.

#### 잔존 위험

프로세스로부터의 열 전달과 전자 장치 내의 전력 손실 때문에 전자 장치 하우징과 하우징에 포함된 어셈블리(예: 디스플레이 모듈, 메인 전자 모듈 및 I/O 전자 모듈)의 온도가 80 °C (176 °F)까지 상승할 수 있습니다. 작동 중에 센서 온도가 유체 온도에 가깝게 상승할 수 있습 니다.

표면 접촉으로 인한 화상 위험!

유체 온도가 상승하면 접촉으로부터 보호하여 화상을 방지하십시오.

### 3.3 작업장 안전

계기 작업 시:

국가 규정에 따라 필수 보호 장비를 착용하십시오.

### 3.4 작동 안전

부상 위험!

- 기술적 조건이 적절하고 오류와 결함이 없는 경우에만 계기를 작동하십시오.
- ▶ 계기의 무오류 작동은 오퍼레이터의 책임입니다.

#### 방폭 지역

계기를 방폭 지역에서 사용할 때(예: 방폭) 사람과 시설에 대한 위험을 방지하려면 다음과 같 이 하십시오.

- ▶ 주문한 계기가 방폭 지역에서 지정된 용도로 사용할 수 있는지 확인하려면 명판을 확인하 십시오.
- ▶ 이 설명서의 필수 요소인 별도의 보조 문서에 명시된 사양을 준수하십시오.

### 3.5 제품 안전

이 계기는 최신 안전 요건을 충족시키기 위해 우수한 엔지니어링 관행에 따라 설계 및 테스 트되었으며, 작동하기에 안전한 상태로 공장에서 출하되었습니다. 일반 안전 기준 및 법적 요건을 충족합니다.

#### 주의

#### 습한 환경에서 기기를 열 때 보호 등급의 손실

▶ 습한 환경에서 기기를 열면 명판에 표시된 보호 등급이 더 이상 유효하지 않습니다. 이는 또한 기기의 안전한 작동을 저해할 수도 있습니다.

#### 3.5.1 CE 마크

이 측정 시스템은 해당 EU 지침의 법적 요건을 준수합니다. 이는 해당 EU 적합성 선언에 적용 표준과 함께 명시되어 있습니다.

제조사는 CE 마크를 부착해 계기를 성공적으로 테스트했음을 확인합니다.

#### 3.5.2 EAC 적합성

이 측정 시스템은 관련 EAC 가이드라인의 법적 요건을 준수합니다. 이는 해당 EAC 적합성 선 언에 적용 표준과 함께 명시되어 있습니다.

제조사는 EAC 마크를 부착해 계기를 성공적으로 테스트했음을 확인합니다.

# 4 입고 승인 및 제품 식별

# 4.1 입고 승인

입고 승인 중 다음 사항을 확인하십시오.

- 납품서와 제품 스티커의 주문 코드가 동일합니까?
- 제품이 손상되지 않았습니까?
- 명판의 데이터가 납품서의 주문 사양과 일치합니까?
- 작업 도구가 포함된 DVD가 있습니까?
   필요한 경우(명판 참조) 안전 지침(XA)이 제공됩니까?

📭 이 조건 중 하나라도 충족되지 않으면 Endress + Hauser 세일즈 센터에 연락하십시오.

# 4.2 보관 및 운송

#### 4.2.1 보관 조건

- 허용 보관 온도: -40~+80 °C (-40~+176 °F)
- 원래 포장을 사용하십시오.

#### 4.2.2 측정 포인트로 제품 운반

# 주의

### 하우징이나 안테나 혼이 손상되거나 파손될 수 있습니다.

부상 위험!

- ▶ 계기를 원래 포장에 담거나 프로세스 연결부를 잡고서 측정 포인트로 운반하십시오.
- ▶ 인양 장비(슬링, 아이 등)는 항상 프로세스 연결부에 고정하고 전자 장치 하우징이나 안테 나 혼에 고정하지 마십시오. 계기가 기울어지거나 미끄러지지 않도록 계기의 무게 중심에 주의하십시오.
- ▶ 18kg (39.6lbs)이 넘는 계기는 안전 지침과 운반 조건을 준수하십시오(IEC61010).

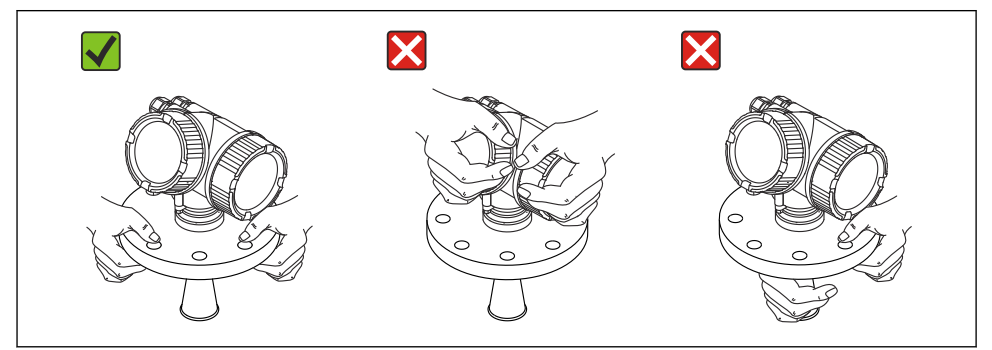

# 5 설치

# 5.1 설치장소

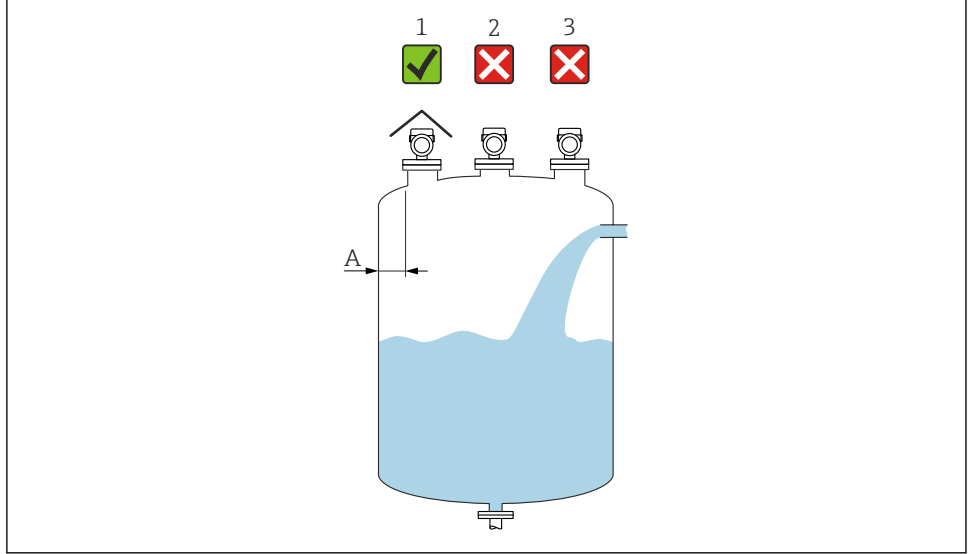

- A 벽에서 노즐 바깥쪽 가장자리까지의 권장 거리 ~ 탱크 직경의 1/6. 그러나 어떤 상황에서도 계기를 탱크 벽까지 15 cm (5.91 in)보다 더 가깝게 설치하면 안 됩니다.
- 1 내후성 커버 사용, 직사광선이나 비로부터 보호
- 2 중앙에 설치, 간섭으로 인해 신호 손실이 발생할 수 있습니다.
- 3 충진 커튼 위에 설치하지 마십시오.

# 5.2 방향

# 5.3 내부 용기 피팅

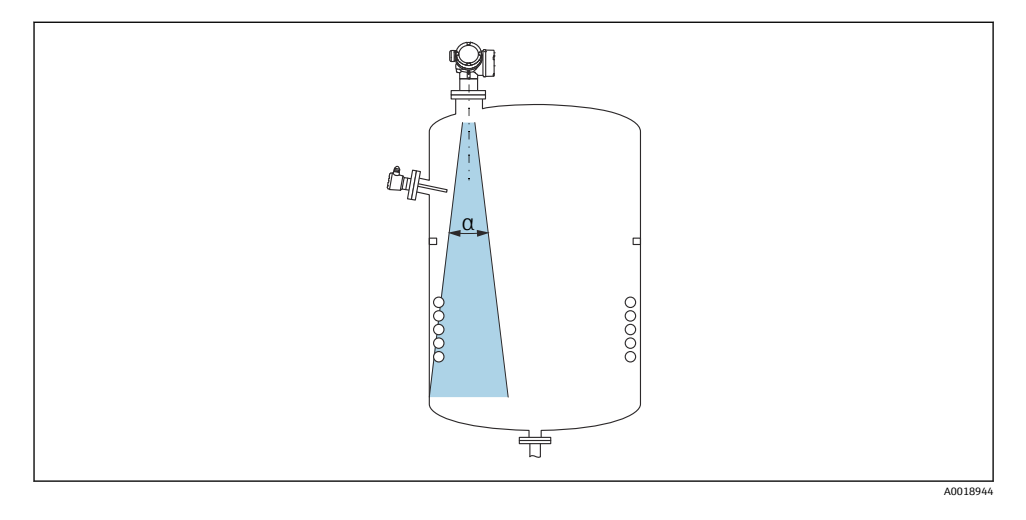

신호 빔 내부에 내부 피팅(리미트 스위치, 온도 센서, 스트럿, 진공 링, 가열 코일, 구조물 등) 이 위치하지 않게 하십시오. 빔 각도를 고려하십시오.

# 5.4 간섭 반향 방지

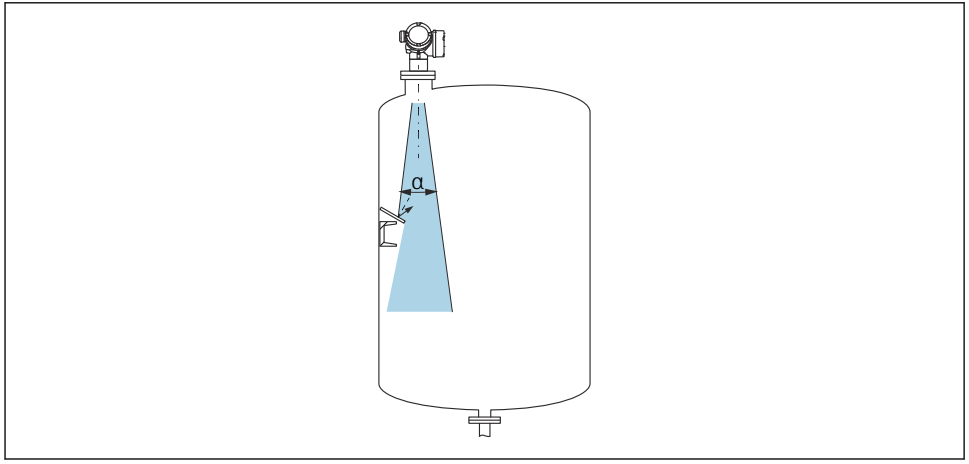

레이다 신호를 산란시키기 위해 금속 오리피스 플레이트를 비스듬히 설치하면 간섭 반향을 방지할 수 있습니다.

# 5.5 빔 각도

빔 각도는 레이다파의 에너지 밀도가 최대 에너지 밀도 값의 절반에 도달하는 각도 α로 정의 됩니다(3 dB 폭). 마이크로파도 신호 빔 밖에서 방출되고 간섭 설비에 반사될 수 있습니다.

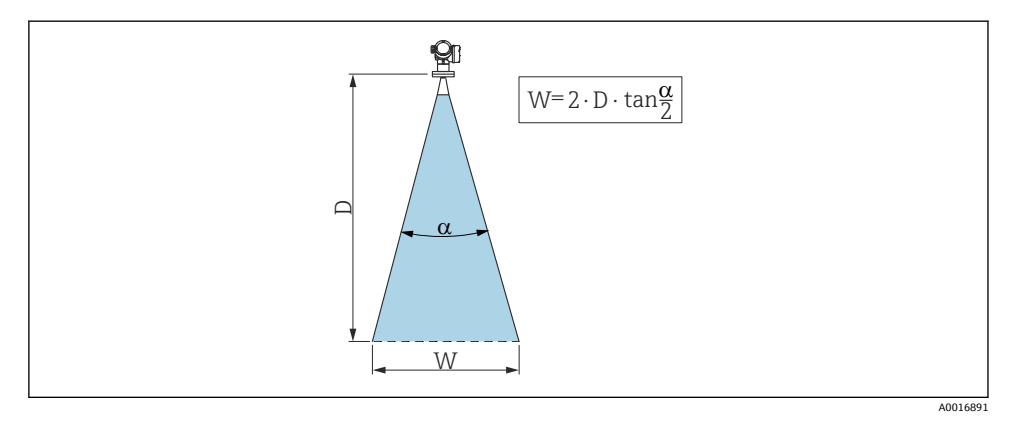

🕙 1 비각도 α, 거리 D 및 빔 직경 W 간의 관계

📭 빔 직경 W는 빔 각도 α와 거리 D에 따라 달라집니다.

| FMR53        |                |  |  |
|--------------|----------------|--|--|
| 빔 각도 α       | 23°            |  |  |
|              |                |  |  |
| 거리(D)        | 빔 직경 W         |  |  |
| 3 m (9.8 ft) | 1.22 m (4 ft)  |  |  |
| 6 m (20 ft)  | 2.44 m (8 ft)  |  |  |
| 9 m (30 ft)  | 3.66 m (12 ft) |  |  |
| 12 m (39 ft) | 4.88 m (16 ft) |  |  |
| 15 m (49 ft) | 6.1 m (20 ft)  |  |  |
| 20 m (66 ft) | 8.14 m (27 ft) |  |  |

| FMR54 - 혼 안테나 |                |                                            |                 |  |  |  |  |
|---------------|----------------|--------------------------------------------|-----------------|--|--|--|--|
| 안테나 크기        | 150 mm (6 in)  | 150 mm (6 in) 200 mm (8 in) 250 mm (10 in) |                 |  |  |  |  |
| 빔 각도 α        | 23°            | 19°                                        | 15°             |  |  |  |  |
| 거리(D) 빔직경 W   |                |                                            |                 |  |  |  |  |
| 3 m (9.8 ft)  | 1.22 m (4 ft)  | 1 m (3.3 ft)                               | 0.79 m (2.6 ft) |  |  |  |  |
| 6 m (20 ft)   | 2.44 m (8 ft)  | 2.01 m (6.6 ft)                            | 1.58 m (5.2 ft) |  |  |  |  |
| 9 m (30 ft)   | 3.66 m (12 ft) | 3.01 m (9.9 ft)                            | 2.37 m (7.8 ft) |  |  |  |  |
| 12 m (39 ft)  | 4.88 m (16 ft) | 4.02 m (13 ft)                             | 3.16 m (10 ft)  |  |  |  |  |
| 15 m (49 ft)  | 6.1 m (20 ft)  | 5.02 m (16 ft)                             | 3.95 m (13 ft)  |  |  |  |  |
| 20 m (66 ft)  | 8.14 m (27 ft) | 6.69 m (22 ft)                             | 5.27 m (17 ft)  |  |  |  |  |

# 5.6 탱크의 여유 공간 설치

# 5.6.1 로드 안테나(FMR53)

# 정렬

- 안테나를 제품 표면에 수직으로 정렬하십시오.
- 정렬을 돕기 위해 플랜지(플랜지 구멍 사이의 지점) 또는 글랜드에 마킹이 있습니다. 이 마 킹이 가능한 한 탱크 벽 쪽으로 정렬되어야 합니다.

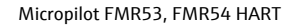

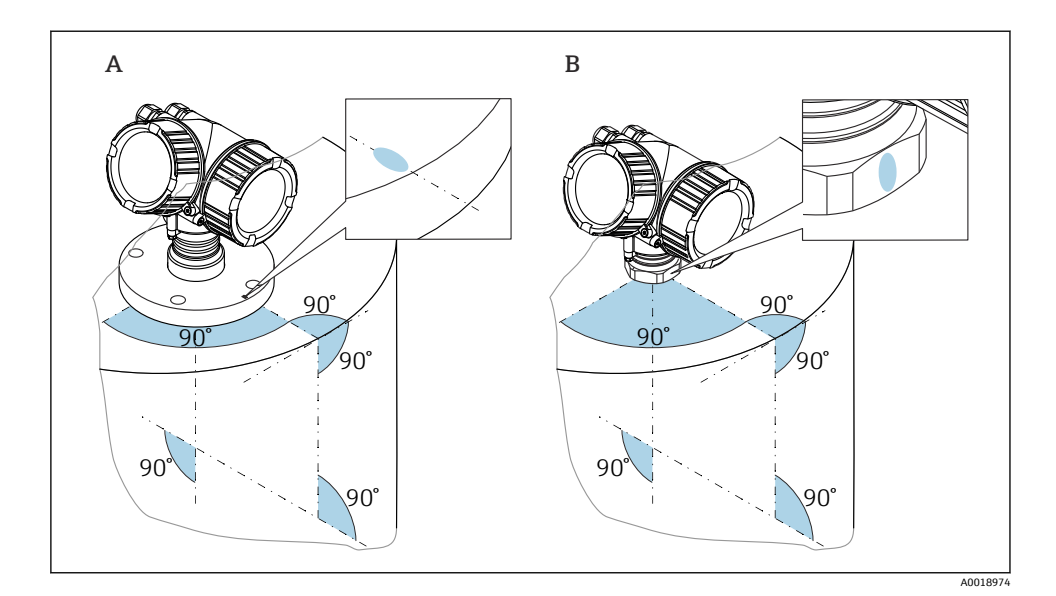

🎦 계기 버전에 따라 마킹이 원이거나 두 개의 평행선일 수 있습니다.

# 노즐 관련 정보

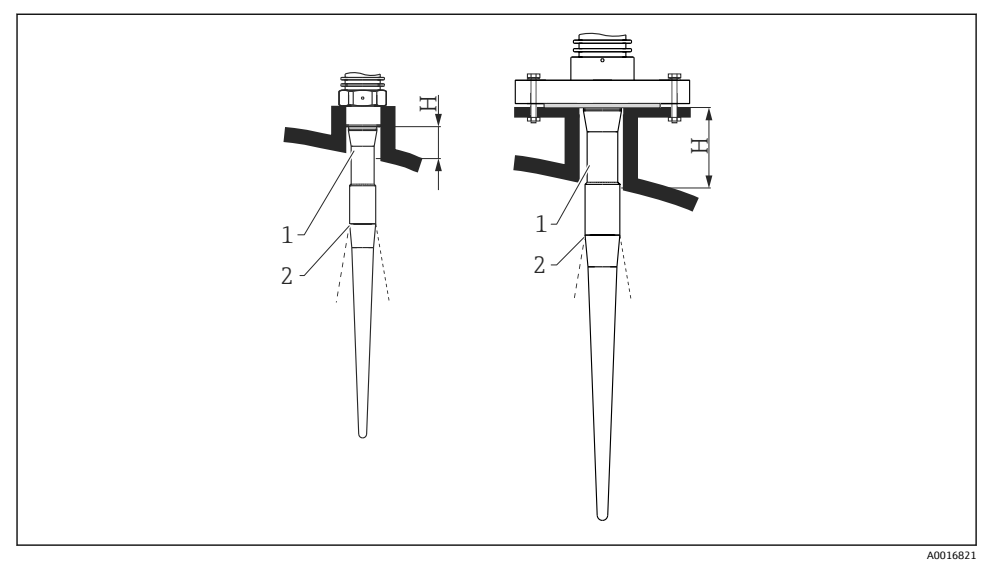

- ☑ 2 로드 안테나의 노즐 높이(FMR53)
- 1 안테나 비활성 길이
- 2 여기에서 빔 출구

| <b>안테나길이</b> 390 mm (15.4 in) |                    | 540 mm (21.3 in)   |  |
|-------------------------------|--------------------|--------------------|--|
| 노즐 높이 H                       | < 100 mm (3.94 in) | < 250 mm (9.84 in) |  |

📭 로드 안테나의 비활성 부분(1)이 노즐 밖으로 돌출되어야 합니다.

- PTFE 클래딩 플랜지: 클래딩 플랜지 설치 지침을 준수하십시오.
  - ┚ 일반적으로 PTFE 플랜지 클래딩은 노즐과 계기 플랜지 사이의 씰 역할도 합니다.

### 나사 연결부 관련 정보

- 육각 너트만 사용해 체결하십시오.
- 공구: 단구 렌치 55 mm
- 최대 허용 토크:
  - 나사 PVDF: 35 Nm (26 lbf ft)
  - 나사 316L: 60 Nm (44 lbf ft)

# 클래딩 플랜지 설치

🚹 클래딩 플랜지와 관련해 다음 사항에 주의하십시오.

- Ӯ 🔹 제공된 플랜지 보어의 수와 같은 수의 플랜지 나사를 사용하십시오.
  - 필요한 토크로 나사를 조이십시오(표 참조).
  - 24시간 후 또는 첫 번째 온도 사이클 이후에 다시 조이십시오.
  - 프로세스 압력과 온도에 따라 정기적으로 나사를 점검하고 필요한 경우 다시 조이십 시오.

일반적으로 PTFE 플랜지 클래딩은 노즐과 계기 플랜지 사이의 씰 역할도 합니다.

| 플랜지 크기        | 나사 수 | 조임 토크      |  |  |  |
|---------------|------|------------|--|--|--|
| EN            |      |            |  |  |  |
| DN50 PN10/16  | 4    | 45~65 Nm   |  |  |  |
| DN50 PN25/40  | 4    | 45~65 Nm   |  |  |  |
| DN80 PN10/16  | 8    | 40~55 Nm   |  |  |  |
| DN80 PN25/40  | 8    | 40~55 Nm   |  |  |  |
| DN100 PN10/16 | 8    | 40~60 Nm   |  |  |  |
| DN100 PN25/40 | 8    | 55~80 Nm   |  |  |  |
| DN150 PN10/16 | 8    | 75~115 Nm  |  |  |  |
| ASME          |      |            |  |  |  |
| NPS 2" Cl.150 | 4    | 40~55 Nm   |  |  |  |
| NPS 2" Cl.300 | 8    | 20~30 Nm   |  |  |  |
| NPS 3" Cl.150 | 4    | 65~95 Nm   |  |  |  |
| NPS 3" Cl.300 | 8    | 40~55 Nm   |  |  |  |
| NPS 4" Cl.150 | 8    | 45~70 Nm   |  |  |  |
| NPS 4" Cl.300 | 8    | 55~80 Nm   |  |  |  |
| NPS 6" Cl.150 | 8    | 85~125 Nm  |  |  |  |
| NPS 6" Cl.300 | 12   | 60~90 Nm   |  |  |  |
| NPS 8" Cl.150 | 8    | 115~170 Nm |  |  |  |
| NPS 8" Cl.300 | 12   | 90~135 Nm  |  |  |  |
| JIS           |      |            |  |  |  |
| 10К 50А       | 4    | 40~60 Nm   |  |  |  |
| 10K 80A       | 8    | 25~35 Nm   |  |  |  |
| 10K 100A      | 8    | 35~55 Nm   |  |  |  |
| 10K 150A      | 8    | 75~115 Nm  |  |  |  |

### 5.6.2 혼 안테나(FMR54)

# 정렬

- 안테나를 제품 표면에 수직으로 정렬하십시오.
- 정렬을 돕기 위해 플랜지(플랜지 구멍 사이의 지점)에 마킹이 있습니다. 이 마킹이 가능한 한 탱크 벽 쪽으로 정렬되어야 합니다.

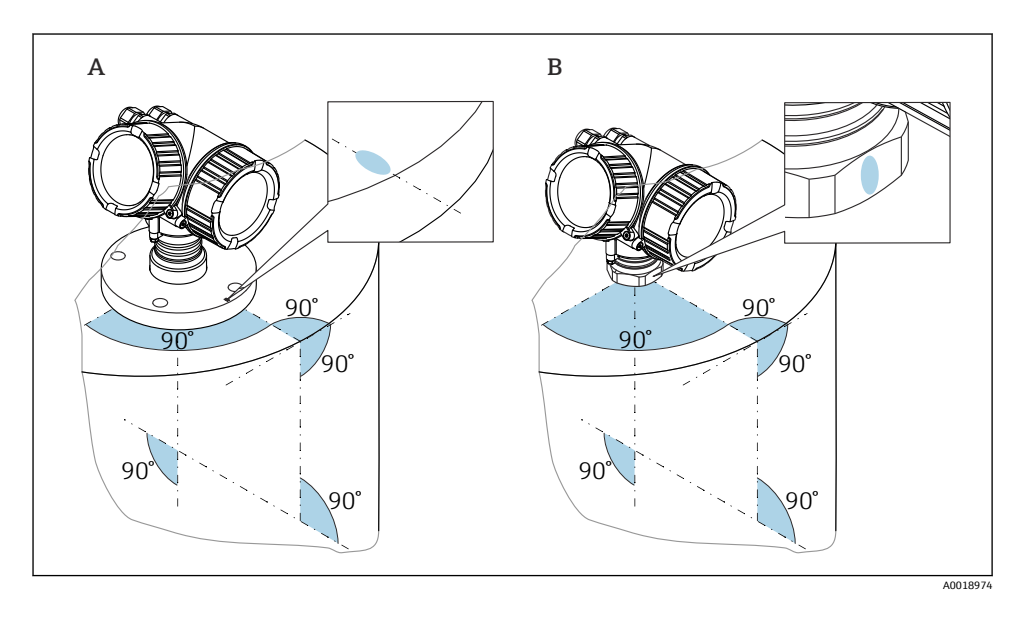

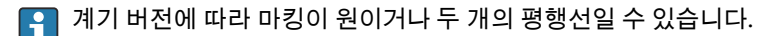

### 노즐 관련 정보

혼 안테나는 노즐 밖으로 돌출되어야 합니다. 필요한 경우 100~400 mm (4~16 in)의 안테나 연장부(액세서리)가 있는 버전을 선택하십시오.

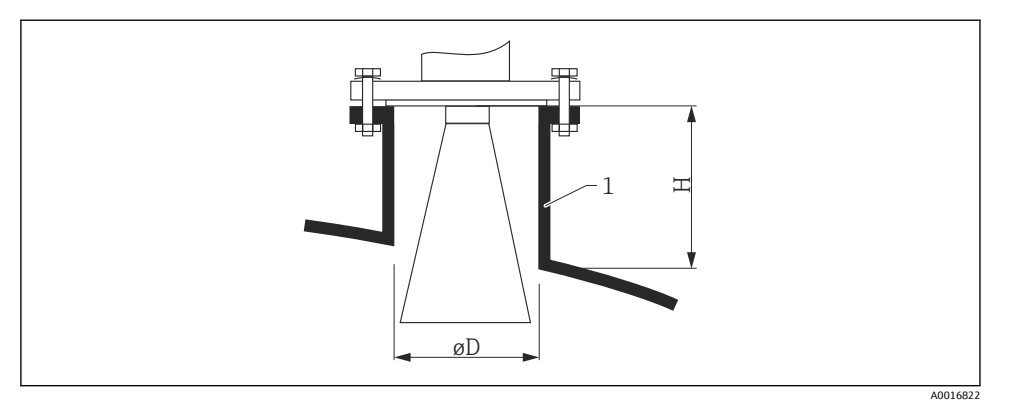

#### 🖻 3 🛛 혼 안테나의 노즐 높이 및 직경

#### 1 노즐 설치

| 안테나       | ØD               | 최대 노즐 높이 H <sub>max</sub><br>(안테나 연장부가 없는 안테나) |
|-----------|------------------|------------------------------------------------|
| 150mm/6"  | 146 mm (5.75 in) | 185 mm (7.28 in)                               |
| 200mm/8"  | 191 mm (7.52 in) | 268 mm (10.6 in)                               |
| 250mm/10" | 241 mm (9.49 in) | 360 mm (14.2 in)                               |

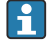

150mm/6"보다 작은 안테나 버전은 탱크의 여유 공간 설치에 적합하지 않습니다. 바이 패스나 스틸링웰에서만 사용해야 합니다.

### 플라스틱 벽을 통해 외부에서 측정(FMR50/FMR51)

- 유체의 유전율: ε<sub>r</sub> > 10
- 가능하면 250 mm (10 in) 안테나를 사용하십시오.
- 안테나 끝에서 탱크까지의 거리는 약 100 mm (4 in)여야 합니다.
- 가능하면 안테나와 탱크 사이에 응축수나 축적물이 형성될 수 있는 곳에 설치하지 마십시 오.
- 실외에 설치할 경우 안테나와 탱크 사이의 공간을 날씨로부터 보호하십시오.
- 안테나와 탱크 사이에 신호를 반사할 수 있는 피팅이나 부착물을 설치하지 마십시오.

### 적절한 탱크 천장 두께:

| 침투 재질          | PE              | PTFE            | РР              | Plexiglass      |
|----------------|-----------------|-----------------|-----------------|-----------------|
| ε <sub>r</sub> | 2.3             | 2.1             | 2.3             | 3.1             |
| 최적 두께          | 16 mm (0.65 in) | 17 mm (0.68 in) | 16 mm (0.65 in) | 14 mm (0.56 in) |

# 5.7 단열 컨테이너

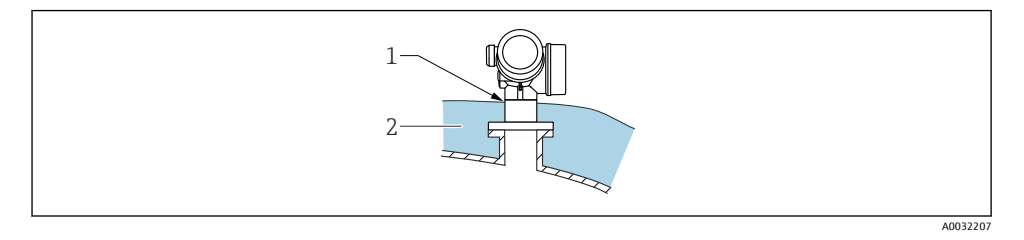

프로세스 온도가 높을 경우 열 방사 또는 대류의 결과로 전자 장치가 가열되는 것을 방지하 기 위해 일반적인 컨테이너 단열 시스템(2)에 계기를 포함시켜야 합니다. 단열재가 계기 넥 (1)보다 높으면 안 됩니다.

# 5.8 트랜스미터 하우징 회전

연결부 또는 디스플레이 모듈에 손쉽게 액세스할 수 있도록 트랜스미터 하우징의 방향을 돌 릴 수 있습니다.

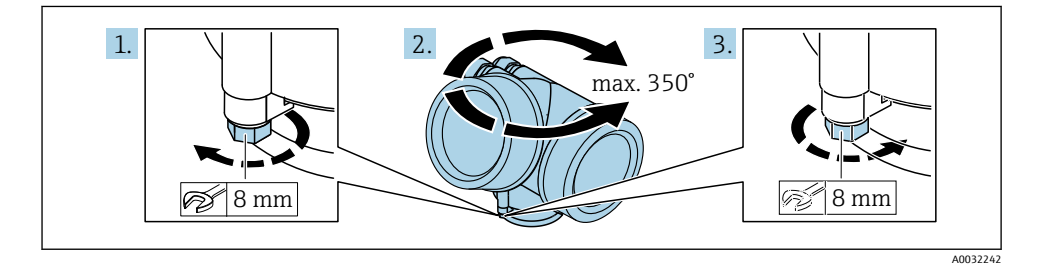

- 1. 단구 렌치를 사용해 고정 나사를 푸십시오.
- 2. 하우징을 원하는 방향으로 돌리십시오.
- 3. 고정 나사를 조이십시오(플라스틱 하우징: 1.5 Nm; 알루미늄 또는 스테인리스강 하우 징: 2.5 Nm).

# 5.9 디스플레이 회전

# 5.9.1 커버 열기

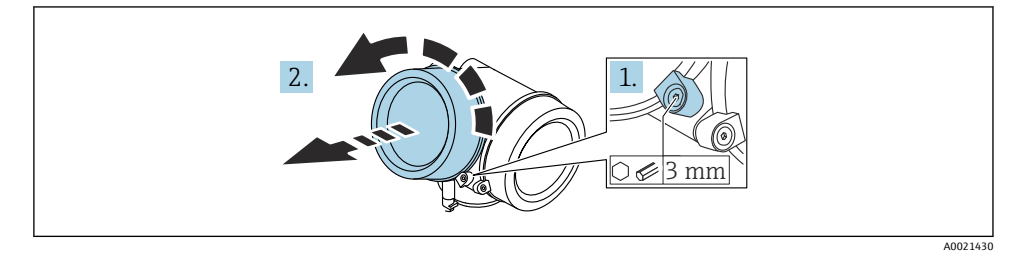

- 육각 렌치(3 mm)를 사용해 전자 파트 커버의 고정 클램프 나사를 풀고 클램프를 반시 계 방향으로 90°돌리십시오.
- 2. 전자 파트 커버를 푼 다음 커버 씰을 확인하고 필요한 경우 교체하십시오.

### 5.9.2 디스플레이 모듈 회전

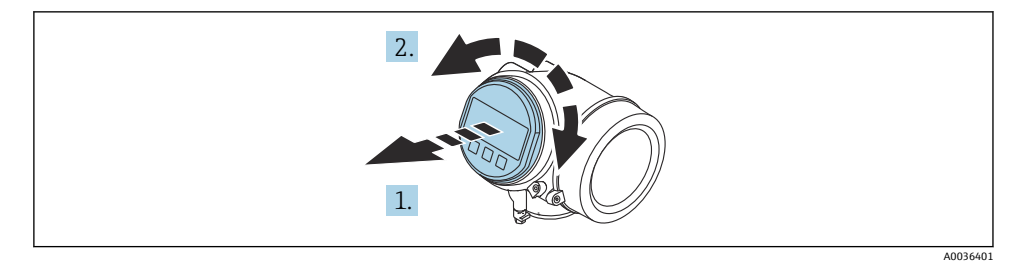

- 1. 디스플레이 모듈을 부드럽게 돌리면서 잡아 당기십시오.
- 2. 디스플레이 모듈을 원하는 위치로 돌리십시오(각 방향으로 최대 8 × 45°).
- 코일 케이블을 하우징과 메인 전자 모듈 사이의 틈에 넣고 디스플레이 모듈을 전자 파 트에 끼우십시오.

### 5.9.3 전자 파트 커버 닫기

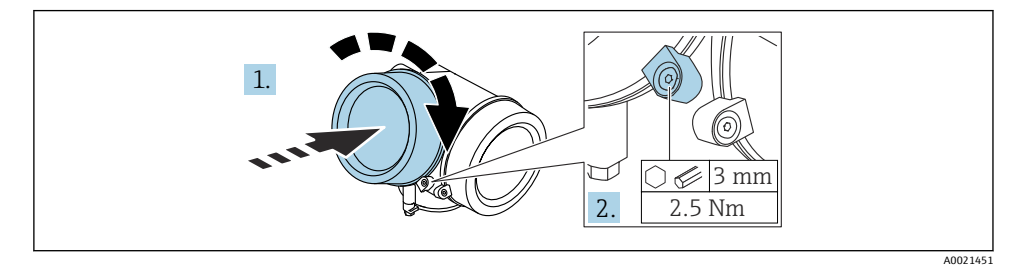

- 1. 전자 파트 커버를 고정하십시오.
- 2. 고정 클램프를 시계 방향으로 90°돌리고, 육각 렌치(3 mm)를 사용해 전자 파트 커버 의 고정 클램프 나사를 2.5 Nm으로 조이십시오.
- 6 전기 연결
- 6.1 연결 요구사항
- 6.1.1 단자 할당

#### 단자 할당, 2선식: 4~20 mA HART

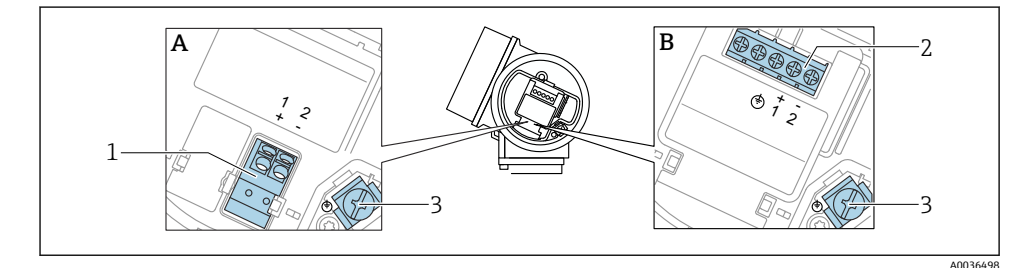

- 🖻 4 단자 할당, 2선식: 4~20 mA HART
- A 통합 과전압 보호 기능 없음
- B 통합 과전압 보호 기능 있음
- 1 연결 4~20 mA, HART 수동: 단자 1 및 2, 통합 과전압 보호 기능 없음
- 2 연결 4~20 mA, HART 수동: 단자 1 및 2, 통합 과전압 보호 기능 있음
- 3 케이블 차펴용 단자

### 계통도, 2선식: 4~20 mA HART

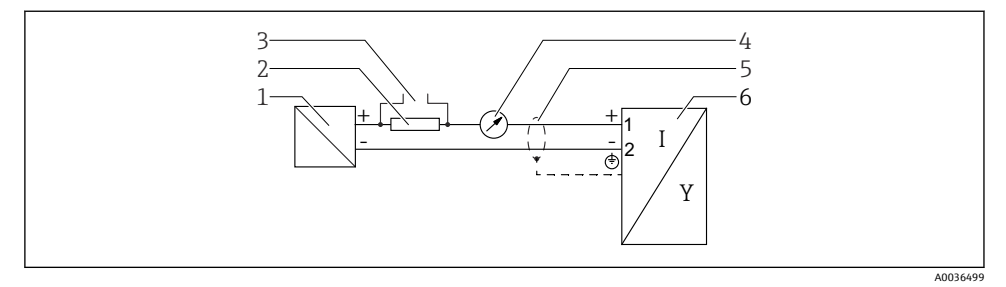

- 🖻 5 계통도, 2선식: 4~20 mA HART
- 1 전원 공급용 액티브 배리어(예: RN221N), 단자 전압 준수
- 2 HART 통신용 저항기(≥ 250 Ω), 최대 부하 준수
- 3 Commubox FXA195 또는 FieldXpert SFX350/SFX370 연결(VIATOR Bluetooth 모뎀을 통해)
- 4 아날로그 디스플레이 장치, 최대 부하 준수
- 5 케이블 화면; 케이블 사양 준수
- 6 계기

### 단자 할당, 2선식: 4~20 mA HART, 스위치 출력

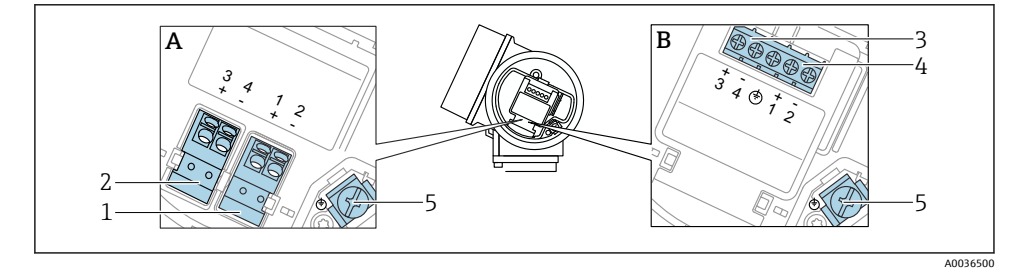

🖻 6 단자 할당, 2선식: 4~20 mA HART, 스위치 출력

A 통합 과전압 보호 기능 없음

- B 통합 과전압 보호 기능 있음
- 1 연결 4~20 mA, HART 수동: 단자 1 및 2, 통합 과전압 보호 기능 없음
- 2 연결, 스위치 출력(오픈 컬렉터): 단자 3 및 4, 통합 과전압 보호 기능 없음
- 3 연결, 스위치 출력(오픈 컬렉터): 단자 3 및 4, 통합 과전압 보호 기능 있음
- 4 연결 4~20 mA, HART 수동: 단자 1 및 2, 통합 과전압 보호 기능 있음
- 5 케이블 차펴용 단자

### 계통도, 2선식: 4~20 mA HART, 스위치 출력

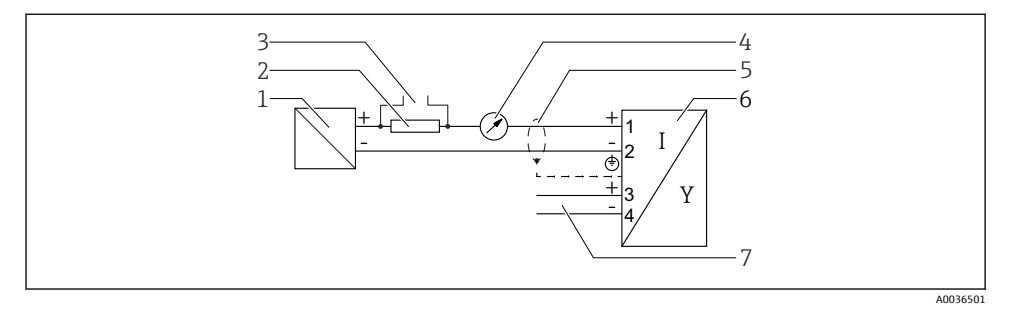

- 🖻 7 계통도, 2선식: 4~20 mA HART, 스위치 출력
- 1 전원 공급용 액티브 배리어(예: RN221N), 단자 전압 준수
- 2 HART 통신용 저항기(≥ 250 Ω), 최대 부하 준수
- 3 Commubox FXA195 또는 FieldXpert SFX350/SFX370 연결(VIATOR Bluetooth 모뎀을 통해)
- 4 아날로그 디스플레이 장치, 최대 부하 준수
- 5 케이블 화면; 케이블 사양 준수
- 6 계기
- 7 스위치 출력(오픈 컬렉터)

#### 단자 할당, 2선식: 4~20 mA HART, 4~20 mA

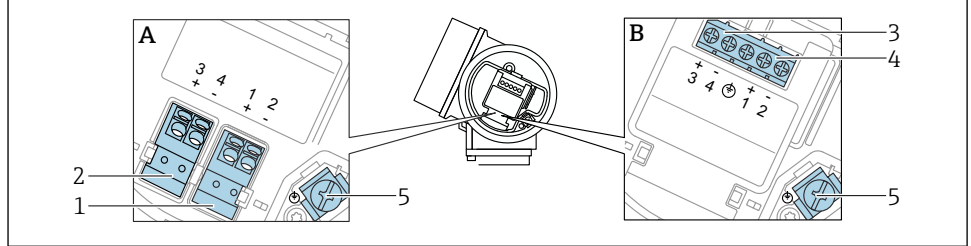

- 🖻 8 단자 할당, 2선식: 4~20 mA HART, 4~20 mA
- A 통합 과전압 보호 기능 없음
- B 통합 과전압 보호 기능 있음
- 1 연결 전류 출력 1, 4~20 mA HART 수동: 단자 1 및 2, 통합 과전압 보호 기능 없음
- 2 연결 전류 출력 2, 4~20 mA: 단자 3 및 4, 통합 과전압 보호 기능 없음
- 3 연결 전류 출력 2, 4~20 mA: 단자 3 및 4, 통합 과전압 보호 기능 있음
- 4 연결 전류 출력 1, 4~20 mA HART 수동: 단자 1 및 2, 통합 과전압 보호 기능 있음
- 5 케이블 차펴용 단자

### 계통도, 2선식: 4~20 mAHART, 4~20 mA

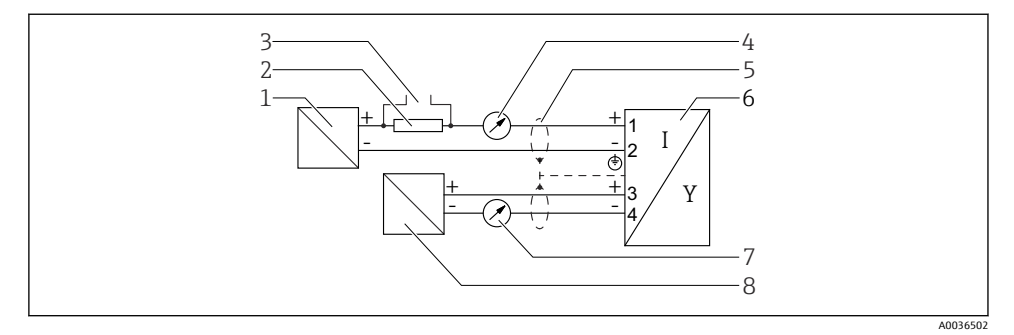

- 🖻 9 계통도, 2선식: 4~20 mAHART, 4~20 mA
- 1 전원 공급용 액티브 배리어(예: RN221N), 전류 출력 1, 단자 전압 준수
- 2 HART 통신용 저항기(≥ 250 Ω), 최대 부하 준수
- 3 Commubox FXA195 또는 FieldXpert SFX350/SFX370 연결(VIATOR Bluetooth 모뎀을 통해)
- 4 아날로그 디스플레이 장치, 최대 부하 준수
- 5 케이블 화면; 케이블 사양 준수
- 6 계기
- 7 아날로그 디스플레이 장치, 최대 부하 준수
- 8 전원 공급용 액티브 배리어(예: RN221N), 전류 출력 2, 단자 전압 준수

### 단자 할당, 4선식: 4~20 mA HART(10.4~48 V<sub>DC</sub>)

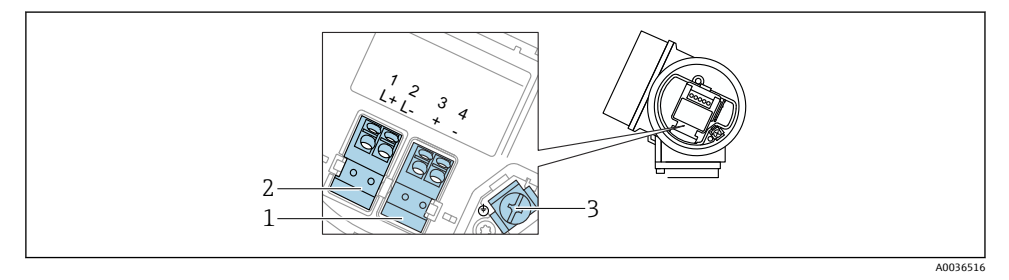

편 10 단자 할당, 4선식: 4~20 mA HART(10.4~48 V<sub>DC</sub>)

- 1 연결 4~20 mA HART(능동): 단자 3 및 4
- 2 연결, 공급 전압: 단자 1 및 2
- 3 케이블 차펴용 단자

### 계통도, 4선식: 4~20 mA HART(10.4~48 V<sub>DC</sub>)

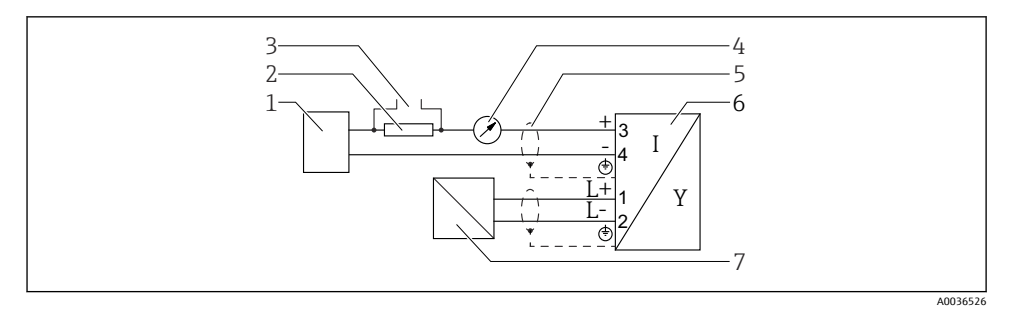

- 1 평가 장치(예: PLC)
- 2 HART 통신용 저항기(≥ 250 Ω), 최대 부하 준수
- 3 Commubox FXA195 또는 FieldXpert SFX350/SFX370 연결(VIATOR Bluetooth 모뎀을 통해)
- 4 아날로그 디스플레이 장치, 최대 부하 준수
- 5 케이블 화면; 케이블 사양 준수
- 6 계기
- 7 공급 전압; 단자 전압 준수, 케이블 사양 준수

### 단자 할당, 4선식: 4~20 mA HART(90~253 V<sub>AC</sub>)

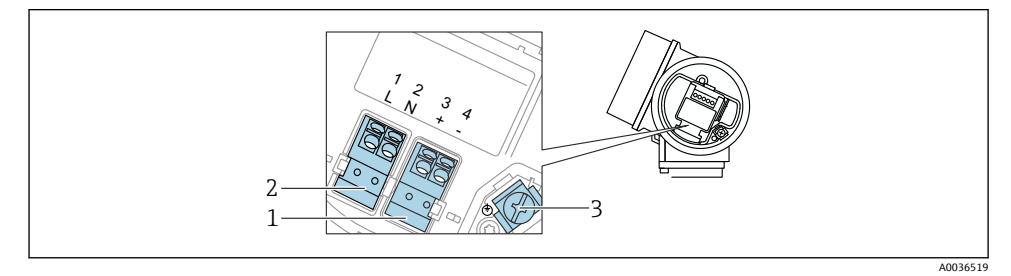

- 12 단자 할당, 4선식: 4~20 mAHART(90~253 V<sub>AC</sub>)
- 1 연결 4~20 mA HART(능동): 단자 3 및 4
- 2 연결, 공급 전압: 단자 1 및 2
- 3 케이블 차펴용 단자

# ▲주의

전기 안전 보장:

- 보호 접지 연결을 분리하지 마십시오.
- 보호 접지를 분리하기 전에 공급 전압에서 계기를 분리하십시오.
- 공급 전압을 연결하기 전에 보호 접지를 내부 접지 단자(3)에 연결하십시오. 필요한 경 우 전위 매칭 선로를 외부 접지 단자에 연결하십시오.
- 전자파 적합성(EMC)의 보장을 위해 공급 케이블의 보호 접지 전도체를 통해서만 계기 를 접지하지 마십시오. 대신, 프로세스 연결부(플랜지 또는 나사 연결부)나 외부 접지 단자에도 기능 접지를 연결해야 합니다.
- 계기 근처에 쉽게 접근할 수 있는 전원 스위치를 설치해야 합니다. 전원 스위치에 계기 단로기라는 표시가 있어야 합니다(IEC/EN61010).

#### 계통도, 4선식: 4~20 mA HART(90~253 V<sub>AC</sub>)

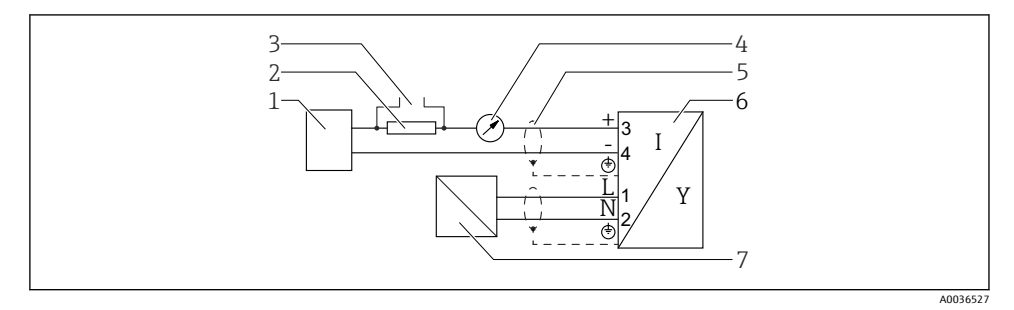

편 13 계통도, 4선식: 4~20 mA HART(90~253 V<sub>AC</sub>)

- 1 평가 장치(예: PLC)
- 2 HART 통신용 저항기(≥ 250 Ω), 최대 부하 준수
- 3 Commubox FXA195 또는 FieldXpert SFX350/SFX370 연결(VIATOR Bluetooth 모뎀을 통해)
- 4 아날로그 디스플레이 장치, 최대 부하 준수
- 5 케이블 화면; 케이블 사양 준수
- 6 계기
- 7 공급 전압; 단자 전압 준수, 케이블 사양 준수

#### 6.1.2 계기 플러그

플러그가 있는 계기 버전의 경우 신호 케이블을 연결하기 위해 하우징을 열 필요가 없 습니다.

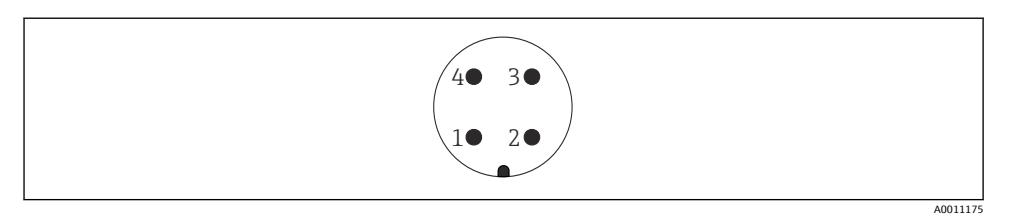

#### 🖻 14 M12 플러그의 핀 할당

- 1 신호+
- \_\_\_\_\_2 할당되지 않음
- 3 신호-
- 4 접지

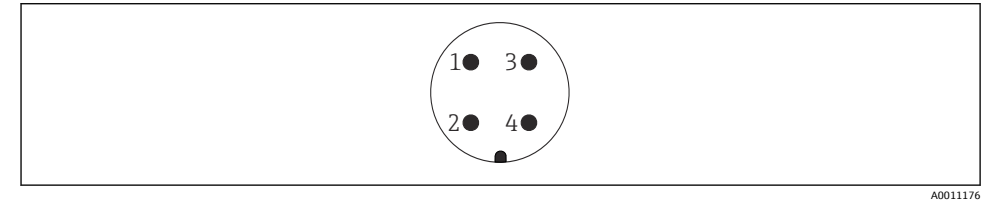

☑ 15 7/8" 플러그의 핀 할당

- 1 신호-
- 2 신호+
- 3 할당되지 않음
- 4 차펴

# 6.1.3 공급 전압

#### 2선식, 4-20mA HART, 수동

| "전원 공급 장<br>치, 출력" <sup>1)</sup> | "승인" <sup>2)</sup>                                                       | 계기의 단자 전압 U                                | 최대 부하 R, 전원 공급 장치의 공급 전압 U₀에 따라 달라짐                                                            |
|----------------------------------|--------------------------------------------------------------------------|--------------------------------------------|------------------------------------------------------------------------------------------------|
| <b>A:</b> 2선식;<br>4-20mA HART    | <ul> <li>Non-Ex</li> <li>Ex nA</li> <li>Ex ic</li> <li>CSA GP</li> </ul> | 10.4~35 V <sup>3)</sup> 4 <sup>4) 5)</sup> | R [Ω]<br>500                                                                                   |
|                                  | Ex ia / IS                                                               | 10.4~30 V <sup>3) 4) 5)</sup>              | 0<br>10<br>10<br>10.4<br>21.4<br>0<br>0<br>0<br>0<br>0<br>0<br>0<br>0<br>0<br>0<br>0<br>0<br>0 |

| "전원 공급 장<br>치, 출력" <sup>1)</sup> | "승인" <sup>2)</sup>                                                                           | 계기의 단자 전압 U              | 최대 부하 R, 전원 공급 장치의 공급 전압 U₀에 따라 달라짐                                                  |
|----------------------------------|----------------------------------------------------------------------------------------------|--------------------------|--------------------------------------------------------------------------------------|
|                                  | <ul> <li>Ex d(ia) / XP</li> <li>Ex ic(ia)</li> <li>Ex nA(ia)</li> <li>Ex ta / DIP</li> </ul> | 13~35 V <sup>5)6)</sup>  | R [Ω]<br>500                                                                         |
|                                  | Ex ia + Ex<br>d(ia) / IS + XP                                                                | 13~30 V <sup>5) 6)</sup> | 0<br>10<br>10<br>13<br>24<br>0<br>10<br>10<br>10<br>10<br>10<br>10<br>10<br>10<br>10 |

- 제품 구조의 항목 020 1)
- 2) 제품 구조의 항목 010

외기 온도 Ta≤ -20 ℃에서 최소 오류 전류(3.6 mA)로 계기를 시작하려면 단자 전압 ≥ U 15 V가 필요합니다. 시동 3) 전류를 구성할 수 있습니다. 계기가 I ≥ 5.5 mA의 고정 전류로 작동하는 경우(HART Multidrop 모드) 전체 외기 온도 범위에서 전압 U ≥ 10.4 V가 충분합니다.

- 전류 시뮬레이션 모드에서는 12.5 V 이상의 전압 U가 필요합니다. Bluetooth 모듈을 사용할 경우 최소 공급 전압이 3 V만큼 증가합니다. 4)
- 5)
- 외기 온도 T ≤ -20 ℃에서 최소 오류 전류(3.6 mA)로 계기를 시작하려면 단자 전압 ≥ U 16 V가 필요합니다. 6)

| "전원 공급 장치,<br>출력" <sup>1)</sup>            | "승인" <sup>2)</sup>                                                                                                    | 계기의 단자 전<br>압 U          | 최대 부하 R, 전원 공급 장치의 공급 전압 U₀에 따라 달라짐                                                                   |
|--------------------------------------------|----------------------------------------------------------------------------------------------------|--------------------------|----------------------------------------------------------------------------------------------------|
| <b>B:</b> 2선식; 4-20<br>mA HART, 스위<br>치 출력 | <ul> <li>Non-Ex</li> <li>Ex nA</li> <li>Ex nA(ia)</li> <li>Ex ic</li> <li>Ex ic(ia)</li> <li>Ex d(ia) / XP</li> <li>Ex ta / DIP</li> <li>CSA GP</li> </ul> | 13~35 V <sup>3) 4)</sup> | R [Ω]<br>500<br>0<br>10<br>20<br>20<br>20<br>20<br>20<br>20<br>20<br>20<br>20<br>20<br>20<br>20<br>20 |
|                                            | <ul> <li>Ex ia / IS</li> <li>Ex ia + Ex<br/>d(ia) / IS + XP</li> </ul>                                                                                     | 13~30 V <sup>3) 4)</sup> | 13 24 13 24                                                                                           |

제품 구조의 항목 020 1)

제품 구조의 항목 010 2)

3) 외기 온도 T<sub>a</sub>≤ -30 ℃에서 최소 오류 전류(3.6 mA)로 계기를 시작하려면 단자 전압 ≥ U 16 V가 필요합니다.

Bluetooth 모듈을 사용할 경우 이 최소 공급 전압이 3 V만큼 증가합니다. 4)

| "전원 공급 장치, 출<br>력" <sup>1)</sup>      | "승인" <sup>2)</sup> | 계기의 단자 전압 U              | 최대 부하 R, 전원 공급 장치의 공급 전압 U₀에 따라 달라짐                                                       |
|---------------------------------------|--------------------|--------------------------|-------------------------------------------------------------------------------------------|
| <b>C:</b> 2선식; 4-20mA<br>HART, 4-20mA | 모두                 | 13~28 V <sup>3) 4)</sup> | $ \begin{array}{c} R \left[ \Omega \right] \\ 500 \\ 0 \\ 10 \\ 13 \\ 24 \\ \end{array} $ |

- 1) 제품 구조의 항목 020
- 2) 제품 구조의 항목 010
- 3) 외기 온도 Ta≤-30 ℃에서 최소 오류 전류(3.6 mA)로 계기를 시작하려면 단자 전압 ≥ U 16 V가 필요합니다.
- 4) Bluetooth 모듈을 사용할 경우 이 최소 공급 전압이 3 V만큼 증가합니다.

| 통합 극성 반전 보호                      | Q                       |
|----------------------------------|-------------------------|
| f = 0 ~ 100 Hz에서 허용 잔류<br>리플     | $U_{SS} < 1 V$          |
| f = 100 ~ 10000 Hz에서 허용<br>잔류 리플 | U <sub>SS</sub> < 10 mV |

### 4선식, 4-20 mA HART, 능동

| "전원 공급 장치; 출력" <sup>1)</sup>          | 단자 전압 U                                        | 최대 부하 R <sub>max</sub> |
|---------------------------------------|------------------------------------------------|------------------------|
| <b>K:</b> 4선식 90-253VAC; 4-20mA HART  | 90~253 V <sub>AC</sub> (50~60 Hz), 과전압 카테고리 II | 500 Ω                  |
| <b>L:</b> 4선식 10.4-48VDC; 4-20mA HART | 10.4~48 V <sub>DC</sub>                        |                        |

1) 제품 구조의 항목 020

# 6.2 계기 연결

#### ▲경고

#### 폭발 위험!

- ▶ 관련 국가 표준을 준수하십시오.
- ▶ 안전 지침(XA)의 사양을 준수하십시오.
- ▶ 지정된 케이블 글랜드만 사용하십시오.
- 전원 공급 장치가 명판의 정보와 일치하는지 확인하십시오.
- ▶ 계기를 연결하기 전에 전원 공급 장치를 끄십시오.
- ▶ 전원을 공급하기 전에 전위 매칭 선로를 외부 접지 단자에 연결하십시오.

#### 필수 공구/액세서리:

- 커버 잠금장치가 있는 계기: 육각 렌치 AF3
- 전선 스트리퍼
- 연선 케이블을 사용하는 경우: 연결할 전선당 페룰 1개

### 6.2.1 커버 열기

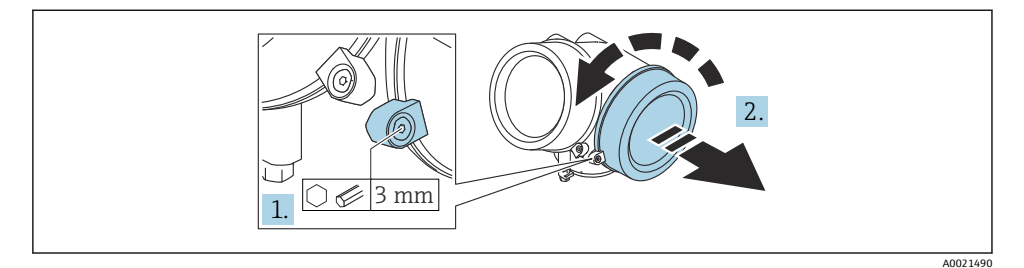

- 육각 렌치(3 mm)를 사용해 연결부 커버의 고정 클램프 나사를 풀고 클램프를 반시계 방향으로 90°돌리십시오.
- 2. 연결부 커버를 푼 다음 커버 씰을 확인하고 필요한 경우 교체하십시오.

### 6.2.2 연결

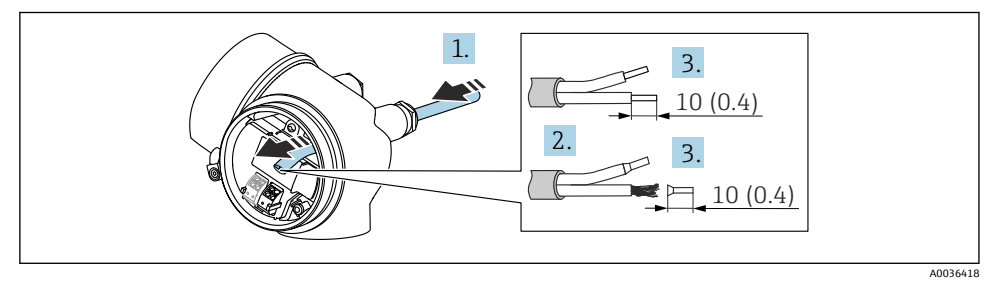

🖻 16 공학 단위: mm (in)

- 케이블 인입구를 통해 케이블을 밀어넣으십시오. 단단히 밀봉하려면 케이블 인입구에 서 밀봉 링을 제거하지 마십시오.
- 2. 케이블 시스를 제거하십시오.
- 3. 케이블 끝을 10 mm (0.4 in) 벗기십시오. 연선인 경우 페룰을 끼우십시오.
- 4. 케이블 글랜드를 단단히 조이십시오.

5. 단자 할당에 따라 케이블을 연결하십시오.

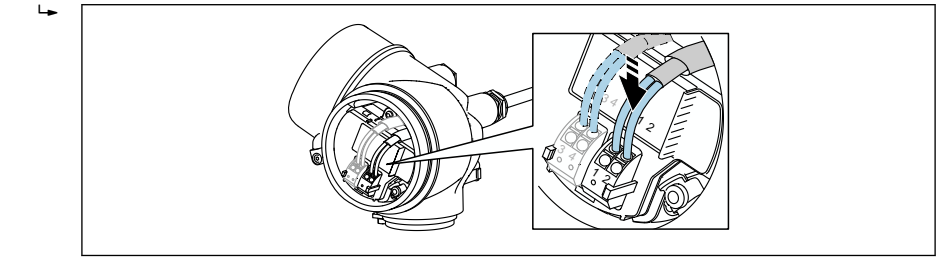

A0034682

6. 차펴 케이블을 사용할 경우 케이블 차펴를 접지 단자에 연결하십시오.

### 6.2.3 플러그형 스프링 단자

통합 과전압 보호 기능이 없는 계기 버전은 플러그인 스프링 단자를 통해 전기적으로 연결됩 니다. 레버를 사용하지 않고 경질 도체나 가요성 도체를 페룰과 함께 단자에 직접 끼울 수 있 고, 그러면 접점이 자동으로 생성됩니다.

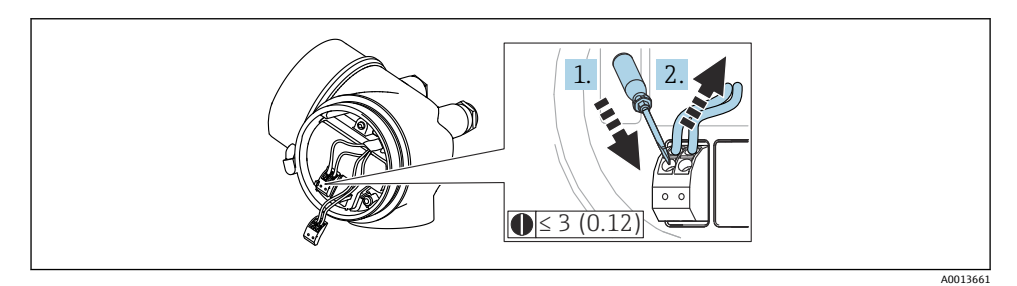

🖻 17 공학 단위: mm (in)

단자에서 다시 케이블을 제거하려면

- 3 mm 이하의 일자형 스크류드라이버를 사용해 두 단자 구멍 사이에 있는 슬롯을 누르 십시오.
- 2. 동시에 케이블 끝을 단자에서 빼내십시오.

### 6.2.4 연결부 커버 닫기

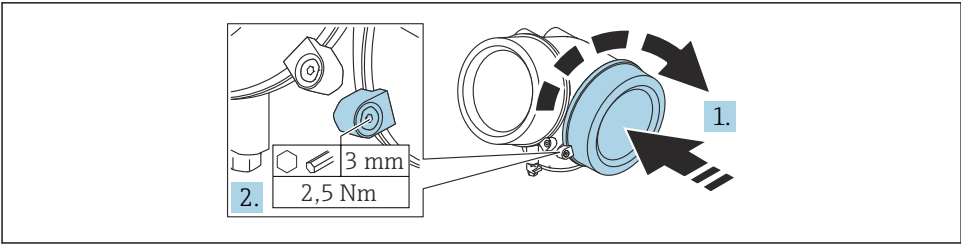

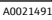

1. 연결부 커버를 고정하십시오.

2. 고정 클램프를 시계 방향으로 90°돌리고, 육각 렌치(3 mm)를 사용해 연결부 커버의 고정 클램프 나사를 2.5 Nm으로 조이십시오.

# 7 작동 옵션

다음 방법으로 계기를 작동할 수 있습니다.

- 작업 메뉴를 통한 작동(디스플레이)
- DeviceCare / FieldCare, 사용 설명서 참조
- SmartBlue(앱), Bluetooth(옵션), 사용 설명서 참조

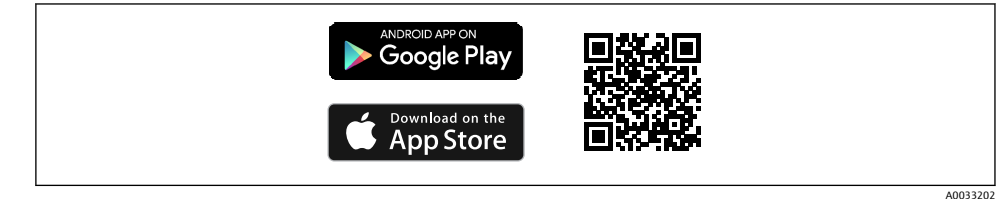

#### 🖻 18 다운로드 링크

# 8 시운전

# 8.1 작업 메뉴의 구조 및 기능

8.1.1 디스플레이

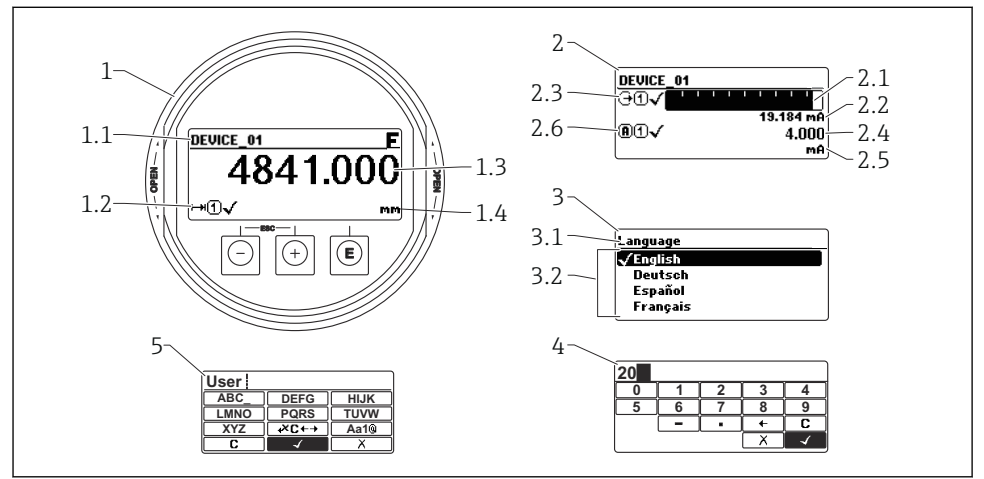

A0012635

☑ 19 디스플레이 및 작동 모듈의 디스플레이 형식

- 1 측정값 표시(값 1개, 최대 크기)
- 1.1 태그 및 오류 기호(오류가 있는 경우)가 포함된 헤더
- 1.2 측정값기호
- 1.3 측정값
- 1.4 단위
- 2 측정값 표시(막대 그래프 + 값 1개)
- 2.1 측정값 1의 막대 그래프
- 2.2 측정값 1(단위 포함)
- 2.3 측정값 1의 측정값 기호
- 2.4 측정값 2
- 2.5 측정값 2 단위
- 2.6 측정값 2의 측정값 기호
- 3 파라미터 시각화(여기에서는 선택 목록이 있는 파라미터)
- 3.1 파라미터 이름 및 오류 기호(오류가 있는 경우)가 포함된 헤더
- 3.2 선택 목록; 오는 현재 파라미터 값 표시
- 4 숫자 입력 행렬
- 5 영숫자 및 특수 문자 입력 행렬

시운전

#### 8.1.2 작동 요소

### 기능

- 측정값, 오류 및 알림 메시지 표시
- 오류 발생 시 녹색에서 빨간색으로 바뀌는 배경 조명
- 더욱 손쉬운 작동을 위해 계기 디스플레이를 제거할 수 있습니다.
- 🞦 계기 디스플레이는 추가 Bluetooth® 무선 기술 옵션과 함께 사용할 수 있습니다.

백라이트는 공급 전압과 전류 소비에 따라 켜지거나 꺼집니다.

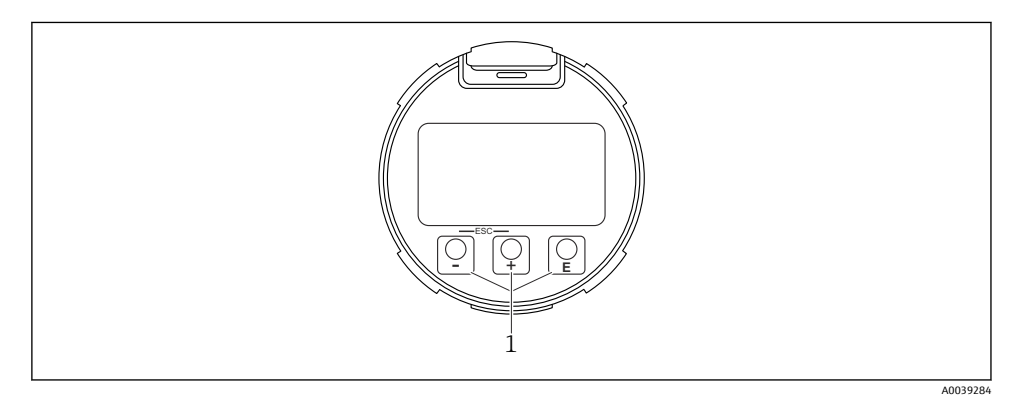

🖻 20 디스플레이 모듈

1 작동 키

#### 키 할당

- 키 ±
  - 선택 목록에서 아래로 이동합니다.
  - 기능 내에서 숫자 값 또는 문자를 편집합니다.
- 키 🗆
  - 선택 목록에서 위로 이동합니다.
  - 기능 내에서 숫자 값 또는 문자를 편집합니다.
- 키 E
  - 측정값 디스플레이: 키를 짧게 누르면 메뉴가 열립니다.
  - 키를 2 s 동안 누르면 컨텍스트 메뉴가 열립니다.
  - 메뉴, 하위 메뉴: 키를 짧게 누름:
  - 선택한 메뉴, 하위 메뉴 또는 파라미터가 열립니다.
  - 파라미터에서 키를 2 s 동안 누름:
  - 파라미터가 있으면 해당 파라미터의 기능에 대한 도움말 텍스트가 열립니다.
  - 텍스트 및 숫자 편집기: 키를 짧게 누름:
  - 선택한 그룹이 열립니다.
  - 선택한 작업이 실행됩니다.
  - 선택한 작업이 실행됩니다.

- 1 및 키(ESC 기능 키를 동시에 누름)
  - 메뉴, 하위 메뉴: 키를 짧게 누름:
  - 현재 메뉴 레벨에서 나가 다음 상위 레벨로 이동합니다.
  - 도움말 텍스트가 열리면 해당 파라미터의 도움말 텍스트가 닫힙니다.
  - 키를 2 s 동안 누르면 측정값 표시로 돌아갑니다("홈 위치").
  - 텍스트 및 숫자 편집기: 변경 사항을 적용하지 않고 텍스트 또는 숫자 편집기를 닫습니다.
- 키 및 E 키(키를 동시에 누름) 대비를 낮춥니다(밝게 설정).

# 8.2 컨텍스트 메뉴 열기

사용자는 컨텍스트 메뉴를 사용해 작동 디스플레이에서 직접 신속하게 다음 메뉴를 불러올 수 있습니다.

- Setup
- Conf. backup disp.
- Envelope curve
- Keylock on

### 컨텍스트 메뉴 불러오기 및 닫기

사용자의 위치는 작동 디스플레이입니다.

- 1. E 키를 2 s 동안 누르십시오.
  - ▶ 컨텍스트 메뉴가 열립니다.

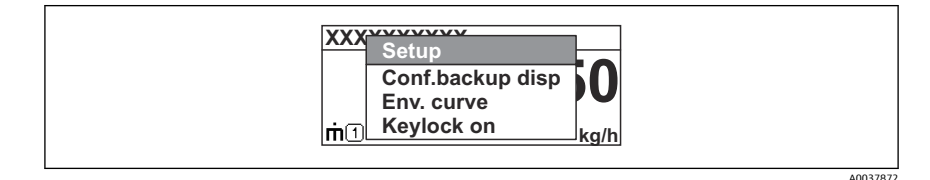

2. 🕒 + 🛨 키를 동시에 누르십시오.

▶ 컨텍스트 메뉴가 닫히고 작동 디스플레이가 나타납니다.

### 컨텍스트 메뉴를 통한 메뉴 불러오기

- 1. 컨텍스트 메뉴를 여십시오.
- 2. 🗉 키를 눌러 원하는 메뉴로 이동하십시오.
- 3. 🗉 키를 눌러 선택을 확인하십시오.
  - ▶ 선택한 메뉴가 열립니다.

# 8.3 작업 메뉴

| 파라미터/하위 메뉴                                                                              | 의미                                                                                                    | 설명                                         |
|-----------------------------------------------------------------------------------------|----------------------------------------------------------------------------------------------------|--------------------------------------------|
| Language<br>셋업 → 고급 설정 → 디스플레이<br>→ Language전문 (Expert) → 시<br>스템 → 디스플레이 → Language    | 로컬 디스플레이의 언어를 지정합니다.                                                                                  |                                            |
| 셋업                                                                                      | 이러한 설정 파라미터에 값이 설정되면 일반적으<br>로 측정이 완전히 구성되어야 합니다.                                                     | BA01150F - 사용 설명                           |
| 셋업→매핑                                                                                   | 간섭 반향 매핑                                                                                              |                                            |
| 셋업→고급 설정                                                                                | 추가적인 하위 메뉴와 파라미터를 포함합니다.                                                                              | HART                                       |
|                                                                                         | <ul> <li>더욱 맞춤화된 측정 설정(특수한 측정 조건에 맞게 조정)</li> <li>측정값 변환(크기 조정, 선형화).</li> <li>출력 신호 크기 조정</li> </ul> |                                            |
| 진단 (Diagnostics)                                                                        | 계기 상태 진단을 위해 가장 중요한 파라미터를 포<br>함합니다.                                                                  |                                            |
| <b>전문 (Expert)</b> 메뉴<br>고객별 액세스 코드가 지정된 경<br>우 <b>액세스 코드 입력</b> 파라미터에<br>0000을 입력하십시오. | 계기의 모든 파라미터를 포함합니다(다른 메뉴 중<br>하나에 이미 있는 파라미터도 포함). 이 메뉴는 계<br>기의 기능 블록에 따라 구성됩니다.                     | GP01014F - 계기 파라<br>미터 설명서, FMR5x,<br>HART |

# 8.4 쓰기 금지 비활성화

계기가 쓰기 금지된 경우 먼저 잠금을 해제해야 합니다. 사용 설명서를 참조하십시오.

📵 BA01150F - 사용 설명서, FMR53/FMR54, HART

# 8.5 언어 설정

기본 설정: 영어 또는 주문한 지역의 언어

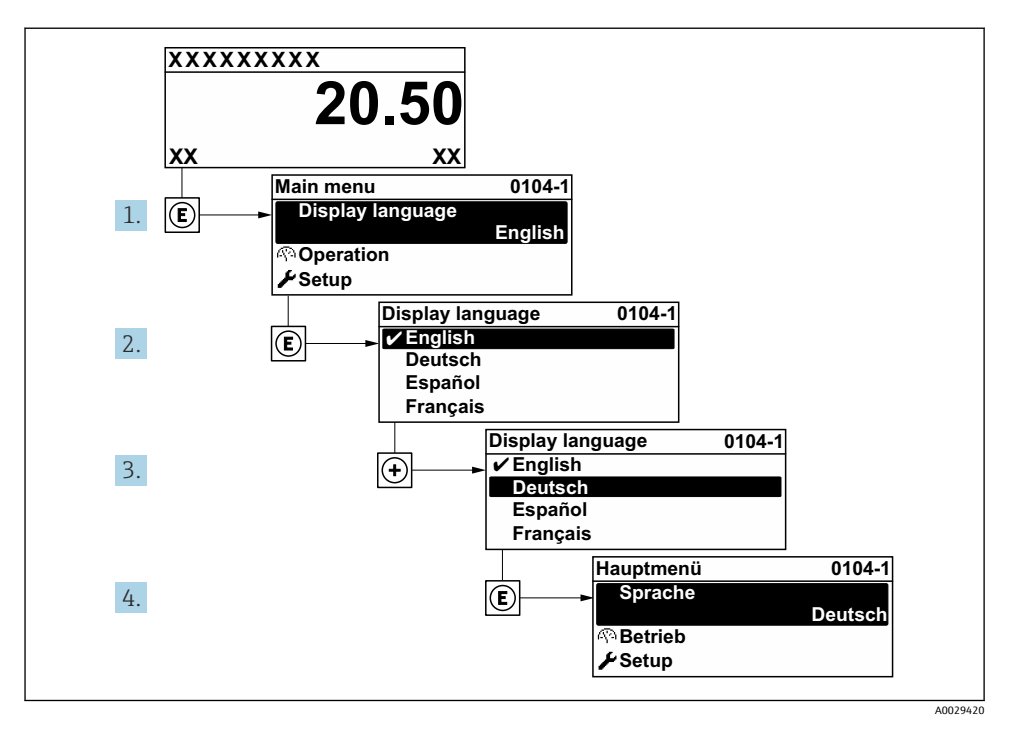

◙ 21 로컬 디스플레이의 예사용

# 8.6 레벨 측정 구성

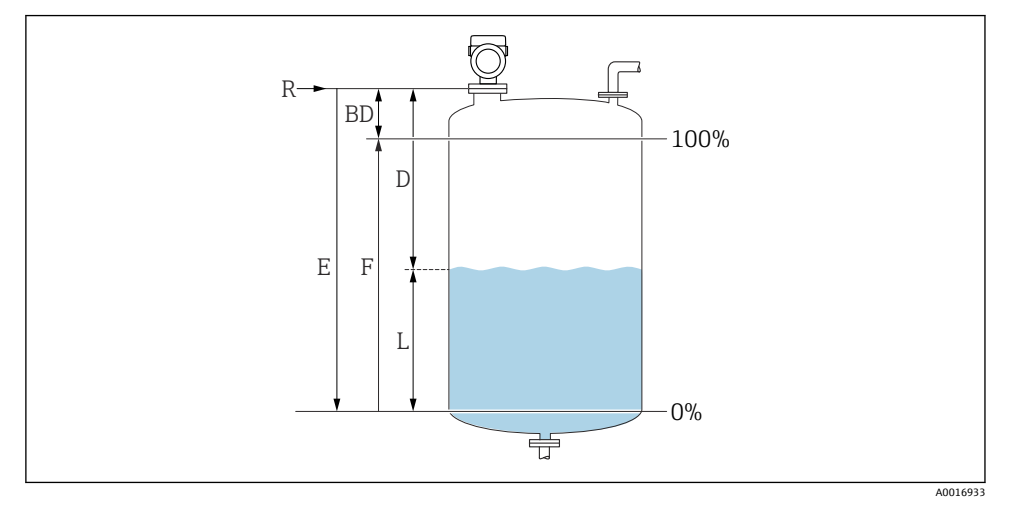

- 🖻 22 액체 레벨 측정 구성 파라미터
- R 측정 기준점
- D 디스턴스
- L 레벨
- E Empty calibration (= 영점)
- F Full calibration (= 스팬)
- 1. 셋업 → 기기 태그
  - ▶ 플랜트 내에서 기기의 측정 지점을 쉽게 인식할 수 있는 고유한 이름(태그)을 입력 하십시오.
- 2. 셋업 → 디스턴스 단위
  - ▶ 기본 측정 범위 설정을 위해 사용됩니다. (Empty/Full)
- 3. 셋업 → 용기(탱크) 종류
  - ☞ 용기 종류(bin type) 별 신호 필터를 최적화합니다 주의: '워크벤치 테스트'는 모든 필터를 비활성화합니다. 이 옵션은 테스트일 경우에만 사용해야 합니다.
- 4. 셋업 → 매질 그룹
  - 나 유체 그룹을 지정합니다("수성": DK>4 또는 "기타": DK>1.9)
- 5. 셋업 → Empty calibration
  - └ 거리 E(기준점 R에서 0% 마크까지 거리)를 지정합니다.셋업 → 고급 설정 → 레 벨 → 탱크 / 싸이로 높이측정 범위가 탱크/사일로 높이와 크게 다르면, 탱크 높이 를 이 패러미터에 입력할 것을 추천합니다. 예: 탱크 위 1/3의 범위에 대해 레벨을 측정하는 경우 참고: 원뿔형 출구를 하단에 가진 탱크/사일로의 경우, 보통 Empty calibration과 탱크 높이가 동일하지 않기 때문에 이 패러미터는 변경되지 않아야 합니다.

- 8. 셋업 → 디스턴스
   나 레퍼런스 지점(프로세스커넥션 하단부)으로부터 측정 매질 표면까지의 거리
- 9. 셋업 → 신호 품질
   분석한 레벨 반향의 신호 품질을 표시합니다.
- 10. 셋업 → 매핑 → 디스턴스 확인
   ・ 간섭 반향 맵의 기록을 시작하기 위해 표시된 거리를 실제 값과 비교합니다.
- 11. 셋업 → 고급 설정 → 레벨 → 레벨 단위
   ▶ 레벨 단위 선택: %, m, mm, ft, in (기본 설정: %)
- 계기의 반응 시간은 탱크 유형 파라미터를 통해 미리 설정되어 있습니다. 고급 설정 하 위 메뉴에서 고급 설정이 가능합니다.

# 8.7 사용자별 애플리케이션

사용자별 애플리케이션을 위한 파라미터 설정은 다음을 참조하십시오.

👔 BA01150F - 사용 설명서, FMR53/FMR54, HART

또한 전문 (Expert) 하위 메뉴의 경우 다음을 참조하십시오.

👔 GP01014F - 계기 파라미터 설명서, FMR5x, HART

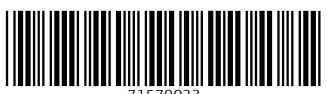

71579033

# www.addresses.endress.com

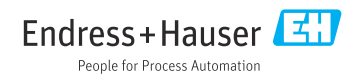